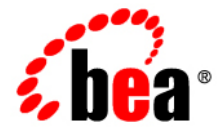

# BEAWebLogic Portlets for Groupware Integration™

Setup Guide

Version 3.0 Revised: October 2006

# Contents

### 1. Introduction

| Installation                | 1 |
|-----------------------------|---|
| Prerequisite Software1-     | 2 |
| Documentation Conventions1- | 2 |

### 2. Configuring the Portlets

| Modify the WebLogic Domain using the BEA WebLogic Configuration Wizard 2-1     |
|--------------------------------------------------------------------------------|
| Use the Groupware Portlets Project Facet in Workshop for WebLogic Platform 2-2 |

### 3. Microsoft Exchange Connectivity

| Choosing Your Method of Connectivity           | 1 |
|------------------------------------------------|---|
| Connectivity via the WebLogic Exchange Service | 2 |
| Connectivity via the WebDAV                    | 5 |
| Reporting Problems With Messages               | 6 |

### 4. Lotus Domino Connectivity

| WebLogic Domino Service       | . 4-1 |
|-------------------------------|-------|
| Connectivity to Domino        | . 4-2 |
| Network/Firewall Requirements | . 4-2 |
| Sizing Information            | . 4-3 |

### 5. Groupware Portlet

| Groupware Portlet Definition | <br>5-1 |
|------------------------------|---------|
| Portlet Preferences          | <br>    |

| Maximized View Feature Title and Navigation  | 3 |
|----------------------------------------------|---|
| Error Reporting 5-5                          | 5 |
| Modify a Web-App to Support File Attachments | 6 |

### 6. Customizing the Groupware Portlet

| Skins            | 6-1 |
|------------------|-----|
| Listener Classes | 6-2 |
| Portlet Locales  | 6-4 |

### 7. Release Notes

CHAPTER 1

# Introduction

This guide is intended for portal end users, developers, and administrators who are building, deploying, and using the WebLogic Portlets for Groupware Integration with an Enterprise portal. A basic understanding of BEA WebLogic Portal, BEA Workshop for WebLogic Platform, and Java are assumed.

### Installation

The WebLogic Portlets for Groupware Integration installer copies files into the appropriate folder under your WebLogic Platform installation. This section walks you through the steps you need to complete the portlet setup.

Before you can access data in WebLogic Portlets for Groupware Integration, you must:

- Modify your WebLogic domain using the Groupware domain extension template via the Configuration wizard. See Chapter 2, "Configuring the Portlets."
- Add the Groupware portlets to your portal web project using the Groupware Project facet in Eclipse. See Chapter 2, "Configuring the Portlets."
- Configure and establish connectivity to your Groupware system. See Chapter 3, "Microsoft Exchange Connectivity" for setting up Microsoft Exchange. See Chapter 4, "Lotus Domino Connectivity" for setting up Lotus Domino.
- **Note:** When you have finished the setup instructions, refer to the BEA WebLogic Portlets for Groupware User's Guide for information on using the portlets.

Introduction

### **Prerequisite Software**

Setting up WebLogic Portlets for Groupware Integration assumes the following prerequisite software:

- BEA WebLogic Platform 9.2
- Microsoft Exchange 2000 or 2003
- Lotus Domino R5, R6, R6.5, or R7
- **Note:** Refer to the BEA WebLogic Portlets for Groupware Integration Supported Configurations Guide for information on supported versions of Microsoft Exchange and Lotus Domino.

### **Documentation Conventions**

The Windows convention of "\" as a path separator is used wherever necessary. UNIX users and users of other operating systems should translate these paths and variables accordingly.

Because system software and configurations can vary from one system to another, portions of the command syntax displayed in this document may include sample parameters or variables that represent the actual command syntax you would need to enter.

| Parameter               | Definition                                                                                                    |
|-------------------------|----------------------------------------------------------------------------------------------------|
| BEA_HOME                | The location for the BEA Home directory containing the WebLogic Platform 9.2 with WebLogic Portal. For example, c:\bea |
| GROUPWARE_PORTLETS_HOME | The location for the WebLogic Portlets for Groupware Integration. For example, c:\bea\wlpgwi30.                        |
| JAVA_HOME               | This location represents the full path to the Java 2 SDK directory.                                                    |

# **Configuring the Portlets**

This chapter explains how to perform the setup and development tasks in order to make the Groupware Portlets available and operational in your WebLogic Portal. You will need to:

- Modify the WebLogic Domain using the BEA WebLogic Configuration Wizard
- Use the Groupware Portlets Project Facet in Workshop for WebLogic Platform

### Modify the WebLogic Domain using the BEA WebLogic Configuration Wizard

The Groupware Portlets require Java and WebLogic components to be added to your WebLogic domain. To accomplish this, you can use the WebLogic Configuration Wizard that is part of the WebLogic Platform 9.2.

- 1. Launch the Configuration Wizard from Start > BEA Products > Tools > Configuration Wizard.
- 2. Select Extend an existing WebLogic domain.
- After selecting the existing domain to extend, you are prompted to select an extension template to use. The Groupware Portlets include the extension template and can be found at: BEA\_HOME/wlpgwi30/templates/applications/wlp\_groupware.jar.
- 4. Select the template and continue with the wizard to complete the modification of an existing WebLogic domain.

Configuring the Portlets

# Use the Groupware Portlets Project Facet in Workshop for WebLogic Platform

The Groupware Portlets include a project facet for use with Workshop for WebLogic Platform. This facet is called Groupware Integration for WebLogic Portal and is used to add the Groupware Portlets to a new or existing Portal web project.

#### Adding the Groupware Integration Project Facet to a New Portal Web Project

- 1. When going through the steps to create a new Portal web project, you are prompted to select the project facets to include in the web project. After installing the Groupware Portlets, a facet is added to the list of available project facets.
- 2. In the available list, select the **Groupware Integration for WebLogic Portal** project facet, along with the other project facets you wish to add to your Portal web project.
- 3. Click Next to continue with the creation of the Portal web project.

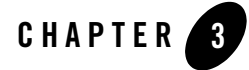

# Microsoft Exchange Connectivity

This chapter describes the different methods of Microsoft Exchange connectivity offered by the WebLogic Portlets for Groupware Integration.

Note: This chapter is applicable only if you are running Microsoft Exchange 2000 or 2003

### **Choosing Your Method of Connectivity**

The WebLogic Portlets for Groupware Integration offers two separate methods for connectivity to Microsoft Exchange. Your decision on which provider to use may be affected by performance, latency, and functionality requirements for application. With a few exceptions, the portlets can be used in the same way regardless of which provider you choose. See the following table for more detail on both methods.

Microsoft Exchange Connectivity

| Connectivity/MS<br>Exchange  | MS<br>Exchange<br>2000 | MS<br>Exchange<br>2003 | Comments                                                                                                    |
|------------------------------|------------------------|------------------------|----------------------------------------------------------------------------------------------------|
| WebLogic<br>Exchange Service | X                      | X                      | <ul> <li>Better overall performance vs.<br/>WebDAV</li> <li>Support for task requests</li> <li>Less load on Microsoft Exchange<br/>server vs. WebDAV</li> <li>Requires installation and<br/>configuration of the WebLogic<br/>Exchange Service</li> </ul>                                                                                |
| WebDAV                       | X                      | X                      | <ul> <li>Less stringent network latency<br/>requirements</li> <li>Easier installation with no MAPI<br/>subsystem or the WebLogic<br/>Exchange Service required</li> <li>Support for multiple public folder<br/>trees</li> <li>Requires installation of IIS and<br/>Outlook Web Access (OWA) on<br/>Microsoft Exchange servers</li> </ul> |

**Note:** In some cases, the optimal way to decide which provider is better in your environment is to test both with your application and evaluate the IT requirements of your deployment against the results of that test.

This section contains the following topics:

- Connectivity via the WebLogic Exchange Service
- Connectivity via the WebDAV

### Connectivity via the WebLogic Exchange Service

The WebLogic Exchange Service uses the low-level MAPI interfaces to Microsoft Exchange to provide groupware functionality. Much of the complexity of Exchange groupware functionality is exposed in MAPI but is implemented in the Outlook client. The WebLogic Exchange Service

hides these details while making the portlets appear as though it were an Outlook client to the Exchange server.

#### WebLogic Exchange Service

The WebLogic Exchange Service provides connectivity to Exchange as an intermediary between WebLogic Portal and the MAPI subsystem. Refer to the BEA WebLogic Exchange Service Setup Guide for more information on installing and configuring the WebLogic Exchange Service.

### Figure 3-1 The WebLogic Exchange Service Machine Acts as an Intermediary Between the WebLogic Portlets and Microsoft Exchange

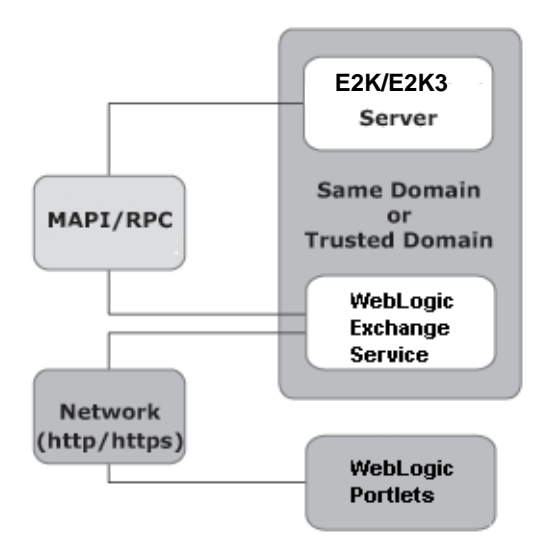

The WebLogic Exchange Service is implemented using the MAPI subsystem to communicate with an Exchange server. Refer to the BEA WebLogic Exchange Service Setup Guide for more information on installing and configuring the WebLogic Exchange Service and the MAPI subsystem.

Microsoft Exchange Connectivity

#### **Network/Firewall Requirements**

HTTP or HTTPS traffic must be able to pass between the Java application machine (where the API is running) and the WebLogic Exchange Service machine. This could be port 80, port 443, or whatever port you have chosen for your WebLogic Exchange Service.

The network connection for the traffic between the application and service machine does not require as low latency as the MSRPC connection. 50-100 ms ping times should be tolerable given reasonable bandwidth. The network link between the Java application API and the WebLogic Exchange Service machine can be over wide area networks to traverse larger distances between your application and the Exchange server. However, the WebLogic Exchange Service machine should be as close to the Exchange server as possible.

If you have Microsoft Exchange servers in different locations, try to group them together and place the WebLogic Exchange Service machines as close as possible on the network to each cluster of Exchange servers.

Refer to the BEA WebLogic Exchange Service Setup Guide for more information on installing and configuring the WebLogic Exchange Service.

#### **Sizing Information**

A guideline is approximately 250 active users per machine running the WebLogic Exchange Service. Potentially more users than that could have sessions open on the machine, but a limit of around 250 in-use sessions exists for the process running MAPI. If more than 250 sessions are open, the WebLogic Exchange Service closes and opens any underlying sessions to Exchange as needed, but performance will suffer if many of these opens and closes need to occur.

Additional processors on the WebLogic Exchange Service machine will minimize response time degradation as more simultaneous active users are added to the machine, but there will be a point of diminishing returns. Testing suggests that a dual processor machine is the best combination of scalability vs. cost when running the WebLogic Exchange Service.

Using a faster machine for the WebLogic Exchange Service will simply allow the MAPI/RPCs with Exchange to occur faster and the WebLogic Exchange Service to run faster; however at a certain point you will be limited by the speed with which the Exchange server can respond to your MAPI/RPC requests.

A recommended configuration for a fully loaded WebLogic Exchange Service machine is 1 GB of RAM. Minimum configuration for low-load configurations is 128 MB of RAM.

Refer to the BEA WebLogic Exchange Service Setup Guide for more information on installing and configuring the WebLogic Exchange Service.

### **Connectivity via the WebDAV**

As shown in Figure 3-2, connecting to Microsoft Exchange via WebDAV uses the WebDAV protocol directly against the Microsoft Exchange server to provide groupware functionality. This allows the WebLogic Portlets for Groupware Integration and no MAPI subsystem installation or intermediary service machine, regardless of which operating system your applications runs on.

Much of the complexity of MS Exchange groupware functionality is actually exposed in the published WebDAV protocol, but is implemented in the Outlook client. The Exchange/WebDAV Provider hides these details while interacting with Exchange using the same protocol as Outlook Web Access 2000 or 2003.

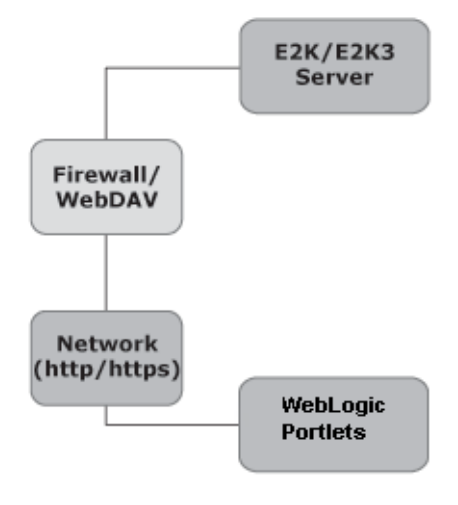

#### Figure 3-2 The WebLogic Portlets access Microsoft Exchange directly via the WebDAV protocol

#### **Network/Firewall Requirements**

The WebLogic Portlets for Groupware Integration connect directly to the OWA-enabled MS Exchange server using the HTTP or HTTPS protocol over any TCP port (typically the standard 80 or 443). The only firewall requirement is that traffic on whichever port is to be used may pass between the application and the MS Exchange server. For more information on network requirements you may wish to see the Outlook Web Access (OWA) Planning Chapter available at:

Microsoft Exchange Connectivity

http://www.microsoft.com/technet/prodtechnol/exchange/2000/deploy/upgrademigrate/series/pl anningguide/p\_10\_tt1.mspx.

Additionally, there are many other resources available on Microsoft's site regarding OWA deployment and scalability. One important note regarding WebDAV performance and networking is that when connecting to MS Exchange 2000 you will experience a delay associated with TCP delayed acknowledgements that can hinder the performance of your application. Windows waits 200 milliseconds to acknowledge the small TCP packets that come from Exchange 2000 server. This can be fixed by applying the workaround in the following Microsoft article: http://support.microsoft.com/default.aspx?scid=kb;en-us;321098.

#### **Sizing Information**

A guideline is approximately 250 active WebDAV users on a CPU running the WebLogic Portlets (an active user defined not as a thread, but as a user using an application with typical user delays between each request). Unlike MAPI, there is no per-process limit. Adding additional CPUs to the hardware will increase the scalability of the application, with diminishing returns.

A potential guideline is going from one to two CPUs increases the number of users that could be supported by about 75%. Going from two to four CPUs increased the two CPU number by about 50%. However, each application and environment may be different. A fully loaded machine should need no more than 1 GB of RAM to run the virtual machine with the WebDAV provider. Low load configurations can get away with 128 MB of RAM.

### **Reporting Problems With Messages**

You may find that a particular message or folder is causing you problems. In this case, it is possible to export the original messages for import in order for BEA support to reproduce the problem. To do this:

- 1. Open Outlook 2000 or above to the account with the problem messages.
- 2. Choose File > Import and Export.
- 3. In the Import and Export Wizard screen, choose Export to a file.
- 4. In the Export to a File screen, choose Personal Folder File (.pst).
- 5. In the Export Personal Folders screen, choose the folder that you wish to export. It is easiest to export an entire folder (such as the calendar folder), but you may also click the Filter button and restrict what is exported by date range, subject, attendees, created time, and so on. Be sure to include the offending messages with the filter you have chosen.

After exporting the PST file, place this in a zip file along with a small readme.txt file that explains the problem with the message(s) and any filter that was used for the export in step 5.

Microsoft Exchange Connectivity

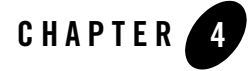

# Lotus Domino Connectivity

This chapter describes how to achieve connectivity to Lotus Domino with the WebLogic Portlets for Groupware Integration. This chapter describes the WebLogic Domino Service architecture, installation, and configuration.

Note: This chapter is applicable only if you are running Lotus Domino R5, R6, R6.5, or R7

### WebLogic Domino Service

The WebLogic Portlets for Groupware Integration leverage a native WebLogic Domino Service to expose Lotus Domino groupware functionality from the Domino mail database. The WebLogic Domino Service machine acts as an intermediary between the Java API and Lotus Domino, as shown in Figure 4-1. See the WebLogic Domino Service Setup Guide for more information on installing and configuring the WebLogic Domino Service.

Lotus Domino Connectivity

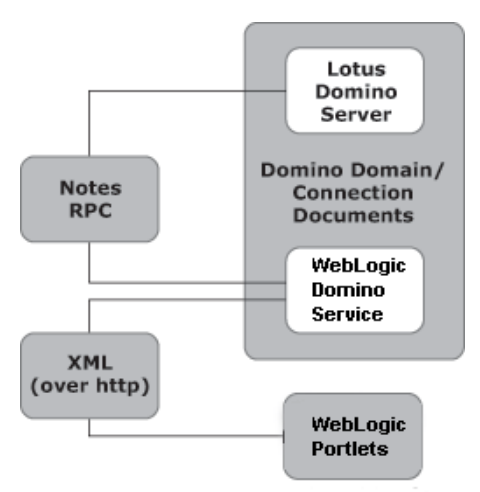

Figure 4-1 The Domino Service Machine Acts as an Intermediary Between the WebLogic Portlets and Lotus Domino

### **Connectivity to Domino**

The WebLogic Domino Service is implemented using a combination of Notes RPC and Notes DSAPI and runs within Lotus Domino as part of the HTTP task. The details of this do not need to be understood by the application programmer, but this is the reason the Lotus Domino install is a prerequisite of the installation. This is where Notes RPC and the Notes DSAPI filter for Domino are obtained.

### **Network/Firewall Requirements**

The WebLogic Domino Service must be located on a machine running Lotus Domino that is part of the same "Notes Domain" as the Domino server to access. It is possible to put the Domino Service on an existing Domino server, but be aware of the additional processor and memory burden that will be placed on Domino.

HTTP traffic must be able to pass between the Java client and the WebLogic Domino Service. Traversing an HTTP proxy is OK as long as it is able to pass the POST requests used by the XML protocol. Although a high bandwidth, low-latency connection will improve performance, the protocol has been designed to reduce the number of round trips made on the network. Therefore, packet round trip times of 50-100ms should be tolerable for the application. The amount of bandwidth required will depend on the number of users simultaneously using the application. Each user may consume roughly 1K/sec. on average, with this number increasingly dramatically if users do a lot of work with large file attachments.

Notes RPC traffic must be able to pass between the WebLogic Domino Service and Lotus Domino. Notes RPC requires TCP port 1352 to be open. The network connection for this Notes RPC traffic must have a low latency (less than 10 milliseconds, and preferably a 100 megabit LAN with less then one millisecond response times).

Round trips are made over the network for each Notes RPC, therefore the WebLogic Domino Service machine must be located as close as possible to Domino on the network.

### **Sizing Information**

A guideline is approximately 250 active Domino users on a CPU running the WebLogic Portlets (an active user defined not as a thread, but as a user using an application with typical user delays between each request). Adding additional CPUs to the hardware will increase the scalability of the application, with diminishing returns. A potential guideline is going from one to two CPUs increases the number of users that could be supported by about 75%. Going from two to four CPUs increased the two CPU number by about 50%. However, each application and environment may be different.

Lotus Domino Connectivity

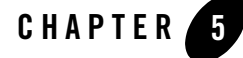

# **Groupware Portlet**

WebLogic Portlets for Groupware Integration are Java Page Flow (JPF) portlets that uses Portlet Preferences to control some of the behavior associated with each logical portlet instance. A number of default Portlet Preferences have been defined in the GroupwarePortlets.portlet file.

There are additional Portlet Preferences which can be added to specific instances of the Portlet when configuring the portlet via the WebLogic Administration Console. This section describes the Portlet Preferences associated with WebLogic Portlets for Groupware Integration which are used to configure various capabilities such as features and navigation.

### **Groupware Portlet Definition**

The Groupware portlets ship with a GroupwarePortlets.portlet file.

| Property        | Description                                                             | Value                                                 |
|-----------------|-------------------------------------------------------------------------|-------------------------------------------------------|
| Content URI     | This property is the<br>location of the content<br>page flow JPF class. | /portlets/compoze/content/content<br>Controller.jpf   |
| Edit (optional) | This property is the location of the edit                               | /portlets/compoze/content/edit/ed<br>itController.jpf |

The Content URI and optional Edit URI are as follows:

Groupware Portlet

### **Portlet Preferences**

This section describes the various portlet preferences used to configure and customize the portlets.

### **Feature Groups**

For each logical portlet instance, the active features can be configured. By default, all features are active. By modifying, these preferences, a Portal Administrator can deploy multiple logical instances of the Groupware Portlets and configure which feature(s) is available in each instance. The following preferences can be found in the GroupwarePortlets.portlet file and can altered by either modifying the GroupwarePortlets.portlet or by configuring individual Portlet instances while using the WebLogic Administration Console.

| Property                           | Description                                         | Values     |
|------------------------------------|-----------------------------------------------------|------------|
| groupware.feature.<br>address_book | This preference activates the address book feature. | true/false |
| groupware.feature.<br>calendar     | This preference activates the calendar feature.     | true/false |
| groupware.feature.<br>mail         | This preference activates the mail feature.         | true/false |
| groupware.feature.<br>tasks        | This preference activates the tasks feature.        | true/false |

| Property                      | Descri                                         | ption                                                                                                    | Values     |
|-------------------------------|------------------------------------------------|----------------------------------------------------------------------------------------------------|------------|
| groupware.feature.<br>options | This preference activates the options feature. |                                                                                                    | true/false |
|                               | Note:                                          | If this feature is disabled,<br>users will have no way of<br>accessing the options<br>feature unless the Edit<br>mode has been enabled for<br>the portlet.                                |            |
| groupware.feature.<br>home    | This preference activates the home feature.    |                                                                                                    | true/false |
|                               | Note:                                          | If this feature is disabled,<br>users will have no way of<br>accessing the home and<br>summary pages. User will<br>be immediately forwarded<br>to the full view of an<br>enabled feature. |            |

### **Maximized View Feature Title and Navigation**

Each page in the Groupware Portlet includes a title (also referred to as a "header") at the top. A portal administrator can optionally configure to display this title and if the title is displayed, can configure how navigation is used within the title. Note that all pages in maximized view of the portlet include the same JSP which is used to display the feature title and navigation.

The following preferences determine if the title is displayed for each feature. By default, feature titles are enabled. To disable individual feature titles, the following Portlet Preference must be added to individual instances of the Groupware Portlet via the WebLogic Administration Console and configured to be false.

The title can be configured to support options navigation or features navigation. Options navigation provides a link to the feature options configuration in the title. Features navigation provides links to the features of the Groupware Portlet. This preference can be found in the GroupwarePortlets.portlet file and can altered by either modifying the GroupwarePortlets.portlet or by configuring individual Groupware Portlet instances while using the WebLogic Administration Console.

#### Groupware Portlet

Each page in the Groupware Portlet also includes a navigation area (also referred to as a "left navigation area") at the left side of the portlet. A portal administrator can optionally configure to display this navigation area. Note that all pages in maximized view of the portlet include the same JSP which is used to display the left navigation area.

The following preference determines if the left navigation area is displayed for all features. By default, the left navigation area is disabled. This preference can be found in the GroupwarePortlets.portlet file and can enabled by either modifying the GroupwarePortlets.portlet or by configuring individual Groupware Portlet instances while using the WebLogic Administration Console.

| Property                                 | Description                                                              | Values     |
|------------------------------------------|--------------------------------------------------------------------------|------------|
| groupware.feature.<br>address_book.title | This preference activates the titles for the address book feature pages. | true/false |
| groupware.feature.<br>calendar.title     | This preference activates the titles for the calendar feature pages.     | true/false |
| groupware.feature.<br>mail.title         | This preference activates the titles for the mail feature pages.         | true/false |
| groupware.feature.<br>tasks.title        | This preference activates the titles for the tasks feature pages.        | true/false |
| groupware.feature.<br>options.title      | This preference activates the titles for the options feature pages.      | true/false |

### Home View Feature Navigation

Each summary page in the home view of the Groupware Portlet includes two navigation areas: a navigation area (also referred to as a "top navigation area") at the top and bottom (also referred to as a "bottom navigation area") of the page. A portal administrator can optionally configure to display the top or bottom navigation areas.

Note that even though the two navigation areas can be displayed simultaneously in two different sections areas of a summary page, it is the same JSP page which is optionally included in the both the top and bottom areas of the page.

| Property                                   | Description                                                                                                    | Values     |
|--------------------------------------------|----------------------------------------------------------------------------------------------------|------------|
| groupware.title.<br>feature_<br>navigation | This preference configures the titles to use feature<br>navigation. In order for feature navigation to be enabled in<br>the groupware Portlet title section, feature titles must be<br>configured to be visible in features where title feature<br>navigation will be available. | true/false |
| groupware.left_<br>area                    | This preference activates the left navigation area for all maximized feature pages.                                                                                                    | true/false |

The bottom navigation area preference can be found in the GroupwarePortlets.portlet file and can altered by either modifying the GroupwarePortlets.portlet file or by configuring individual Groupware Portlet instances while using the WebLogic Administration Console. To enable the top navigation area, the following Portlet Preference must be added to individual instances of the Groupware Portlet via the WebLogic Administration Console and configured to be true.

If the top or bottom navigation is enabled in the home views, links will be available for each enabled feature, except Options, which will allow a user to access the Home view of a feature from the Home navigation area. To disallow users from accessing Home views for features, the following Portlet Preference must be added to individual instances of the Groupware Portlet via the WebLogic Administration Console and configured to be false.

### **Error Reporting**

The Groupware Portlet includes specialized areas for handling various error and exception scenarios which may occur in the Groupware Portlet. Depending on the type of error that occurred, the Groupware Portlet may forward to a pageflow which was designed to handle that specific error scenario or to a pageflow which is meant to handle more general error types.

If a general error occurs, the Groupware Portlet will forward to the compoze\content\error\general pageflow. With the default configuration of the Groupware Portlet, general error display page will include an area where a stack trace of the exception that occurred can be viewed.

To configure the Groupware Portlet not to show the exception stack trace on the error page, the following Portlet Preference must be added to individual instances of the Groupware Portlet via the WebLogic Administration Console and configured to be false.

#### Groupware Portlet

| Property                                     | Description                                                                                  | Values     |
|----------------------------------------------|----------------------------------------------------------------------------------------------|------------|
| groupware.feature.home.nav<br>igation.bottom | This preference activates the bottom navigation area for home pages.                         | true/false |
| groupware.feature.home.nav<br>igation.top    | This preference activates the top navigation area for home pages.                            | true/false |
| groupware.feature.home.nav<br>igation.min    | This preference activates the links for feature home pages in the home navigation area.      | true/false |
| groupware.error_stacktrace                   | This preference hides the area where an exception stack trace can be viewed for error pages. | true/false |

### Modify a Web-App to Support File Attachments

In order for the Groupware Portlets to support upload of file attachments (for example when sending an email message), you need to configure the multipart handler for netui.

- In Workshop for WebLogic Platform, open the beehive-netui-config.xml file found at: <WebContent>/WEB-INF/beehive-netui-config.xml
- 2. Add the following entry in bold text:

<pageflow-config>

#### <multipart-handler>memory</multipart-handler>

<module-config-locators>

<module-config-locator>

<description>Module locator to support struts applications as portlets.</description>

<locator-class>com.bea.struts.adapter.util.ModuleConfigLocator</locator-class>

</module-config-locator>

</module-config-locators>

</pageflow-config>

3. Save the config file.

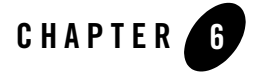

# Customizing the Groupware Portlet

This section describes the Customization features associated with the Groupware Portlets. The look and feel of the Groupware Portlets can be customized by modifying the Cascading Style Sheet (CSS) Class properties. The behavior of the Groupware Portlets can be customized by modifying the Groupware Listener classes.

### Skins

The Groupware Portlets reference custom CSS class names that are located in a file named groupware.css. Different versions of this file can exist for each skin in the Portal. Display aspects such as the font, background color, and text position can be easily modified by changing the properties inside the CSS class definitions. The groupware.css file is organized into eight logical groups:

- General CSS resources (used by any portlet utilizing these HTML features)
- Address Book Feature Group
- Calendar Feature Group
- Home Feature Group
- Mail Feature Group
- Options Feature Group
- Tasks Feature Group

Customizing the Groupware Portlet

### **Listener Classes**

From the Merged Project view in Workshop for WebLogic, the Listener classes are located in the WEB-INF/src/portlets/compoze/groupware/cl3n/ directory. A default implementation exists for each Listener class. By modifying these classes, or creating your own implementation, you can change the following:

- How the portlet obtains provider account information
- Where portlet events are logged
- How the portlet interacts with the user from page to page.

#### Account Listener

The AccountListener interface represents an interface for receiving account events. The DefaultAccountListener class represents a default implementation of the AccountListener interface. The DefaultAccountListener uses BEA's User Profile capabilities to retrieve and store provider account information. This class can be extended to:

- Configure the type of provider to which new accounts will be bound to
- Acquire provider connection parameters to providers from a source other than the BEA's.

#### **User Profile**

- · Pass additional connection parameters to the provider
- Configure whether certain connection parameters are required to be entered during account setup
- Configure whether multiple accounts can be added in the portlet
- Configure whether users have the ability to add or edit accounts
- Automatically create Groupware accounts for users
- Configure SSO

To configure the portlets to use the subclass of the DefaultAccountListener which you have created, alter the DefaultAccountListener.getAccountListener(...) method to return a new instance of your custom AccountListener. Multiple implementations of the AccountListener interface ship with the product to aid you in the creation of your own custom AccountListener implementation.

| AccountListener                           | Description                                                                                                    |
|-------------------------------------------|----------------------------------------------------------------------------------------------------|
| CollabMapiAccount<br>Listener             | Use this account listener for connecting to Microsoft Exchange via<br>the WebLogic Exchange Service. See Chapter 3, "Microsoft<br>Exchange Connectivity."                                                                                                    |
| CollabWebDAVAccount<br>Listener           | Use this account listener for connecting to Microsoft Exchange via<br>the WebDAV. See Chapter 3, "Microsoft Exchange<br>Connectivity."                                                                                                    |
| DominoAccountListener                     | Use this account listener for connecting to Lotus Domino via the<br>WebLogic Domino Service. See Chapter 4, "Lotus Domino<br>Connectivity."                                                                                                    |
| BEALoginCollabMapi<br>AccountListener     | Use this account listener for connecting to Microsoft Exchange via<br>the WebLogic Exchange Service. See Chapter 3, "Microsoft<br>Exchange Connectivity."This account listener leverages the BEA<br>login information (username and password) when attempting to<br>connect to the WebLogic Exchange Service. |
| BEALoginCollabWebDAV<br>AccountListener   | Use this account listener for connecting to Microsoft Exchange via<br>the WebDAV. See Chapter 3, "Microsoft Exchange<br>Connectivity." This account listener leverages the BEA login<br>information (username and password) when attempting to connect<br>to Microsoft Exchange.                              |
| FormsBasedCollabWebDAV<br>AccountListener | Use this account listener for connecting to Microsoft Exchange via<br>the WebDAV using Forms-Based authentication. See Chapter 3,<br>"Microsoft Exchange Connectivity."                                                                                                    |
| BEALoginDominoAccount<br>Listener         | Use this account listener for connecting to Lotus Domino via the<br>WebLogic Domino Service. See Chapter 4, "Lotus Domino<br>Connectivity." This account listener leverages the BEA login<br>information (username and password) when attempting to connect<br>to the WebLogic Domino Service.                |

### Log Listener

The LogListener interface represents an interface for receiving log events. The DefaultLogListener class represents a default implementation of the LogListener interface. The DefaultLogListener currently does nothing so the log information is sent to the logging

Customizing the Groupware Portlet

mechanism set for the BEA Portal. This messageReceived() method of this class can be altered to (for example):

- Log information to additional targets (e.g. a database or file)
- Perform logging based on some type of constraints

The portlet logging mechanism is sensitive to the logging level configured on the host WebLogic Portal. Debug and other messages can be output to the logging targets by altering the Logging Severity Threshold on the server to "INFO".

#### **View Listener**

The ViewListener interface represents an interface for receiving view events. The DefaultViewListener class represents a default implementation of the ViewListener interface. The DefaultViewListener maximizes every view except those originating from the Home feature. By modifying this file, the Groupware Portlets can be displayed in the Normal mode, Maximized mode, or any combination of the two.

### **Portlet Locales**

The LocaleUtility class is located under the

WEB-INF/src/portlets/compoze/groupware/cl3n/ directory. The default list of locals can be modified by altering the list of available locales in the s\_supportedLocales. If additional locales are added, be sure to add properties files which correspond to the list of new locales which will be available in the portlet. The list of properties files which should be created is: portlets/compoze/content/groupware\_resources\_JAVA\_LOCALE.properties

**Note:** If you encounter exceptions that include the following text, the properties files you have created are missing properties and should be altered to contain all properties that the default and unmodified groupware\_resources.properties file contains.

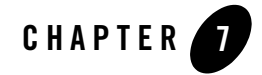

# **Release Notes**

### **Known Limitations and Workarounds**

This section describes known limitations and workarounds for BEA WebLogic Portlets for Groupware Integration 3.0.

#### **Known Limitations**

### The Groupware Portlets cause conflict in a portal project when also including the WLP OOTB Collaboration Portlets facets.

#### **Description:**

The Groupware Portlets do not run properly when included in a portal project that also includes the OOTB Collaboration Portlets. The OOTB Collaboration Portlets are included with WLP and provide API and Portlets facets available in Workshop for WebLogic Platform to add to your portal project. If you include these Collaboration Portlets facets and the Groupware Portlets in your project, the Groupware Portlets will be unable to connect to the groupware system (Exchange or Domino) due to a conflict of classes.

#### Platform: All

Workaround: None

#### Repeating meetings are incorrectly created in invitee's calendars.

#### **Description:**

To reproduce this issue:

- 1. In the portlet, schedule a repeating meeting in user A's calendar, invite user B.
- 2. Open user B's mail in the portlet.
- 3. Accept the new meeting request that originated from user A's account.
- 4. Open user A's calendar in the portlet for day where the new meeting is supposed to take place.
- 5. Notice that the new item in user B's calendar is:
- A regular appointment and is not a meeting
- The invitee list is not showing in this calendar item
- The organizer of the meeting is not listed
- If the meeting invitation from user A's mailbox was for an All-Day type of meeting, the meeting that
  is created in user B's calendar is not an All-Day type of meeting but rather a regular non-All-Day
  appointment

Platform: Microsoft Exchange via WebLogic Exchange Service

Workaround: None

#### Searching in Mail Produces incorrect search result list.

**Description:** If a search is performed in the "Search" area of the "Mail" feature of the portlet, it is possible that not all matching mail messages will be found.

Platform: Microsoft Exchange via WebLogic Exchange Service

#### Workaround: None

#### **Known Limitations**

#### After a certain number of session creations, the service may reject requests for new sessions.

Description: In the event that such a scenario occurs, an exception such as

"com.compoze.collab.StubBackendException: Could not access a particular user mailbox. The error is -2147221219 (hex=0x8004011d)".

This exception will be caught by the portlet error handling mechanism.

Platform: Microsoft Exchange via WebLogic Exchange Service

Workaround: Restart the WebLogic Exchange Service

After updating the portlet version, it is important to synchronize update the WebLogic Exchange Service Version.

**Description:** When installing a newer version of the Portlets, you might possibly upgrade the underlying WebLogic Exchange Service. It is important to be sure to also upgrade the WebLogic Exchange Service so the Portlet code is in sync with the Service code.

If the two versions do not match, update the Service to the WebLogic Exchange Service version provided with the portlet release which has just been installed into the portal application.

Platform: Microsoft Exchange via WebLogic Exchange Service

Workaround: None

#### Secure port (HTTPS) in standalone page flows does not work

**Description:** Page Flows that are deployed standalone in a portal application cannot use a {url:securePort} token defined in url-template-config.xml. In this context, a 'standalone' page flow means one that is deployed in a portal project, is accessed directly, but is not aggregated in a portal page. The {url:securePort} token works only when a page flow is aggregated in a portal page. A standalone page flow in a portal cannot use:

```
https://{url:domain}:{url:securePort}/{url:path}?{url:queryString}
url:securePort
```

Platform: All

**Workaround:** Hard code the ports in url-template-config.xml, instead of using the token {url:securePort}. Refer to http://e-docs.bea.com/workshop/docs81/relnotes/relnotes.html.

#### **Release Notes**

#### **Known Limitations**

#### Portlet preference being reset after server is restarted

**Description:** Add the following code to your netui-config.xml file:

<customization>

<enable>true</enable>

<propagate-preferences-on-deploy propagate-to-instances="false"/>

</customization>

This can also occur if the portal server is not shut down gracefully.

Platform: All

Workaround: None

#### Address Book/Contacts prefix and suffix not i18n

**Description:** When Adding/Editing a Contact, the types and order of name titles (Mr., Mrs., etc.) and Name suffix (I, II, II etc.) are not culturally appropriate way for French, German, or Japanese. Name order is not locale-sensitive in Contacts. Address order is not locale-sensitive in the Address book. Contacts are not sorted in a culturally appropriate way for French, German, or Japanese.

#### Platform: All

Workaround: None

#### Clicking on a page before it is fully loaded can cause an error

**Description:** If user clicks on a page before it has finished loading, a NullPointerException can be produced in the portlet.

#### Platform: All

Workaround: Instruct users to wait until page has fully loaded before clicking elsewhere in the portlet.

#### Using the back button in the Browser can lead to an error

**Description:** Clicking the "Back" button in the browser can lead to an "Action not found" error in the Groupware Portlets. The error may appear after clicking the back button. If the previous page successfully loads in the browser, links or buttons may also produce the "Action not found" error. If the action that is requested to be executed after the "Back" button was clicked existed in a parent or nested pageflow, and does not exist in the current page flow, the error will be produced.

#### Platform: All

**Workaround:** Use navigation controls (e.g. buttons, links) provided in the portlet to navigate through out the product. Instruct users to avoid using the browser "back" button.

#### **Known Limitations**

#### Messages that contain BASEHREF tags in message body may cause HTML to display incorrectly

**Description:** Messages which contain BASEHREF tags in bodies may cause HTML to display incorrectly.

Platform: All

Workaround: None

### When multiple portlet instances are shown, switching accounts and then clicking an item in a portlet instance that has not refreshed can cause an error

**Description:** With separate portlets configured in mini-views, switching accounts then accessing items in other portlets can cause errors.

Platform: All

Workaround: None

#### Japanese accented characters can cause an error in spell checker

**Description:** When a Japanese or accented character is encountered the spell check stops and the dialog displays in English "An error has occurred".

Platform: All

Workaround: None

### Some popup windows may be smaller than the information being displayed when using Netscape or Mozilla

**Description:** When using Netscape or Mozilla, the size of the popup may not be large enough to accommodate for the HTML that has been generated into the popup window.

Platform: All

Workaround: None

### Messages that contain long strings in the body or subject may cause the portlet page to become wide when message is read

**Description:** Some messages which contain very long strings in the body or subject may cause the portlet page to become very wide when the message is displayed in "Read Message" mode. For example, a long, uninterrupted string (for example,

Platform: All

Workaround: None

Release Notes